# PebbleCreek Hiking Club Hike Index

System Manual

PebbleCreek Hiking Club - Hike Library - System Manual

#### Contents

Introduction Master Index (Complete – pages 4 through 22) Hike Description Reporting (Not Started) Daily Schedule Management (Not Started) Season Schedule Management (In Progress – page 23) Schedule Reporting Google Calendar (Not Started) Reports for the web site (Not Started) Ad-hoc reports (Not Started) Email Procedure (In progress – pages 24 through 26)

<u>Appendix</u> Configuration (Not Started) Calendar Table (Not Started)

#### Introduction

The PCHC Hike Index is an Excel-based system to manage the PebbleCreek Hiking Club's library of Hike Descriptions and Hiking Schedules.

The basic library functionality includes:

- 1. Creation, Update and Removal of Hike Description information
- 2. Management of Daily and Season Hiking Schedules
- 3. Structured reporting of Hike Description and Schedule information for communication via Email, Club Calendar and Club Website

#### Master Index

The Master Index is where all information related to each PCHC sanctioned hike is collected and managed.

While it looks like a regular Excel spreadsheet in use and design, the sheet also contains coded control routines that ensure that the data can be managed by multiple people and maintain integrity.

Functions that allow safe and secure maintenance of hike descriptive data include:

- Create New Hike (From blank sheet or by copying an existing Hike)
- Change a Hike Description
- Remove a Hike
- Undo Changes made to a Hike
- Scroll to a given Hike
- Reset Change Markers and History

## Master Index - Overview

The Master Index is where all information related to each PCHC sanctioned hike is collected and managed. <u>General Rules:</u>

- Data values in cells with a blue background can be updated
- Each cell updated is automatically highlighted with a green background
- Cells with a grey background cannot be changed and the values are controlled by the system
- Control buttons have a white background and have very specific purposes more later in the manual
- Data values in many cells are managed using drop-down list values
- There are many cells, so the sheet allows scrolling from left to right as well as scrolling up and down

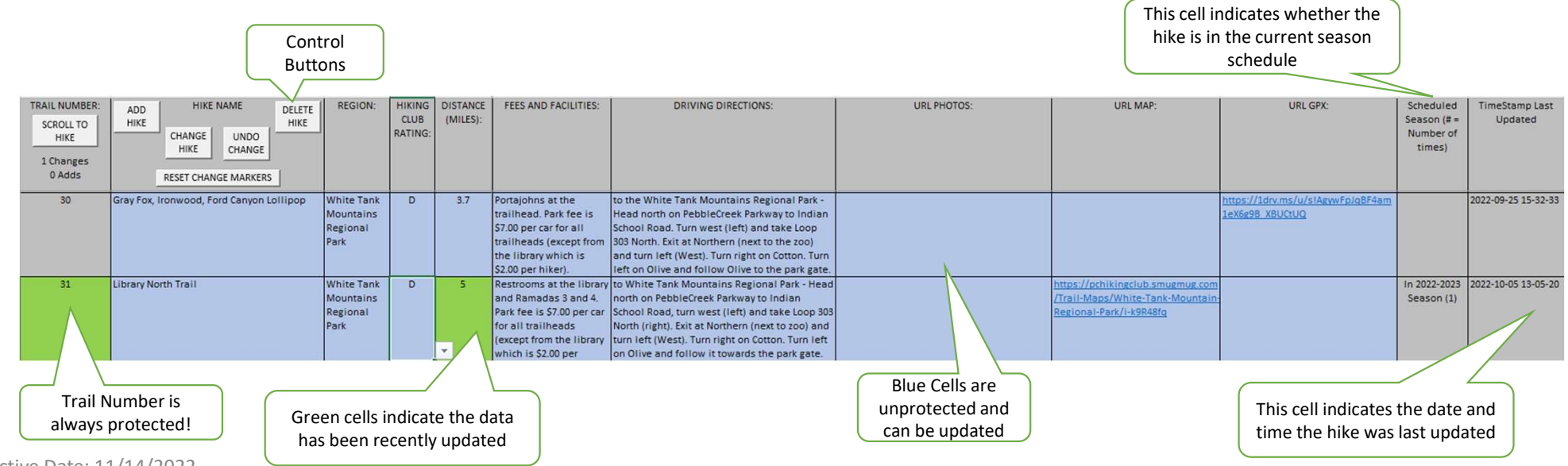

### Master Index – Control Buttons

Control Buttons should be used to control and support the main activities within the Master Index sheet. They ensure that all appropriate cross-checks and security activities are carried out to ensure integrity within the system

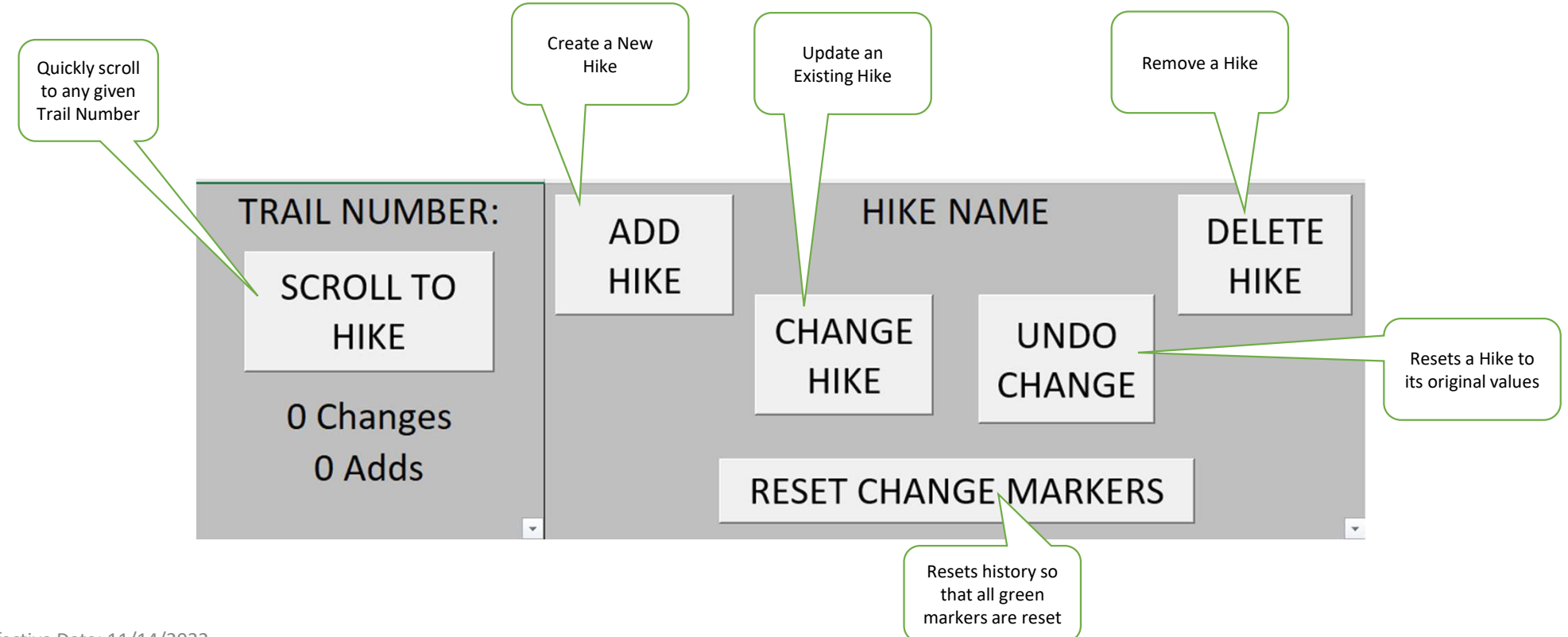

#### Master Index – Create New Hike

A New Hike can be created from a blank template or can be created using an existing hike as a template.

Each Hike in the library is uniquely identified by a new Trail Number that is automatically calculated by the system.

A data collection panel guides you through the data entry process - data can be keyed in or pasted field by field from another source. Prompts indicate if there is any missing required information.

The following pages describe the process of adding a new hike to the system

#### Master Index – Create New Blank Hike

A New Hike can be created from a blank template or can be created using an existing hike as a template. Each Hike in the library is uniquely identified by a Trail Number and is automatically calculated by the system.

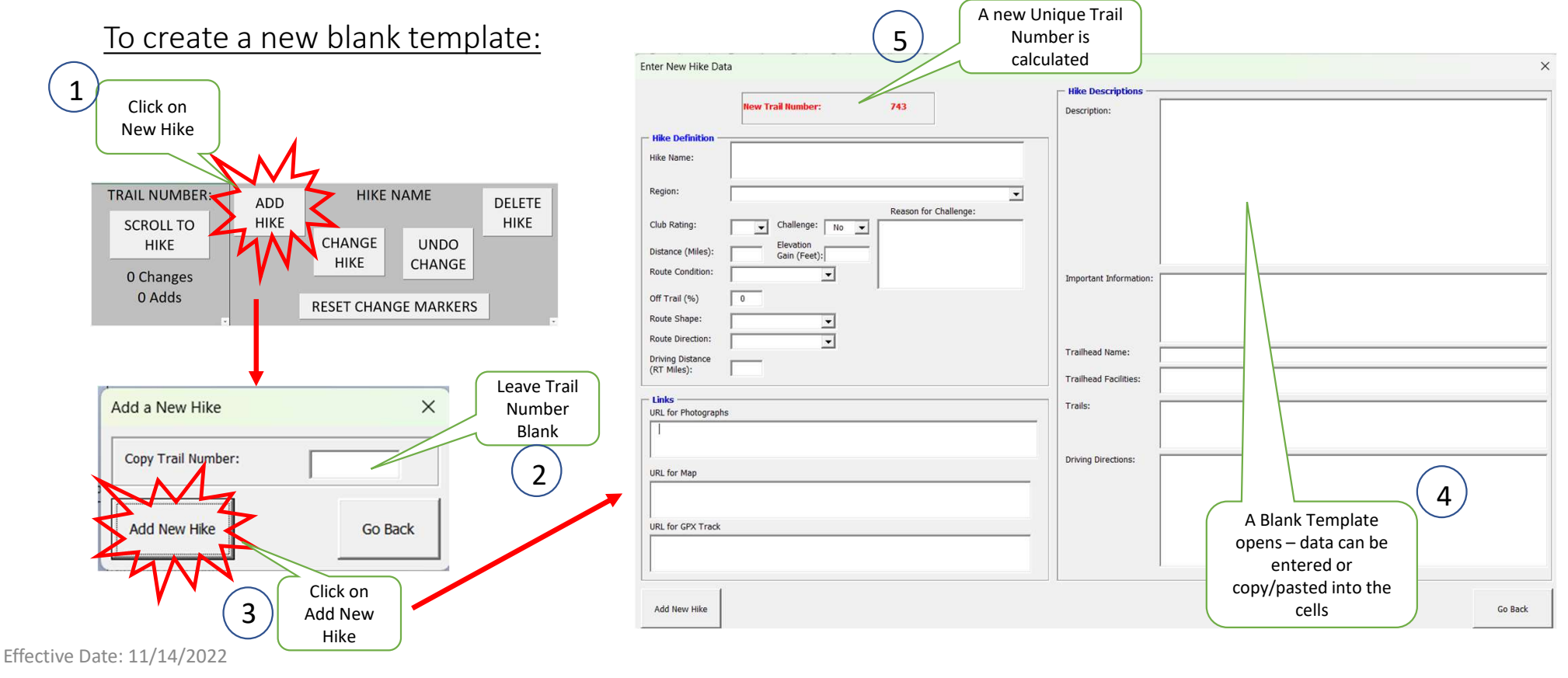

8

#### Master Index – Create from an existing Hike

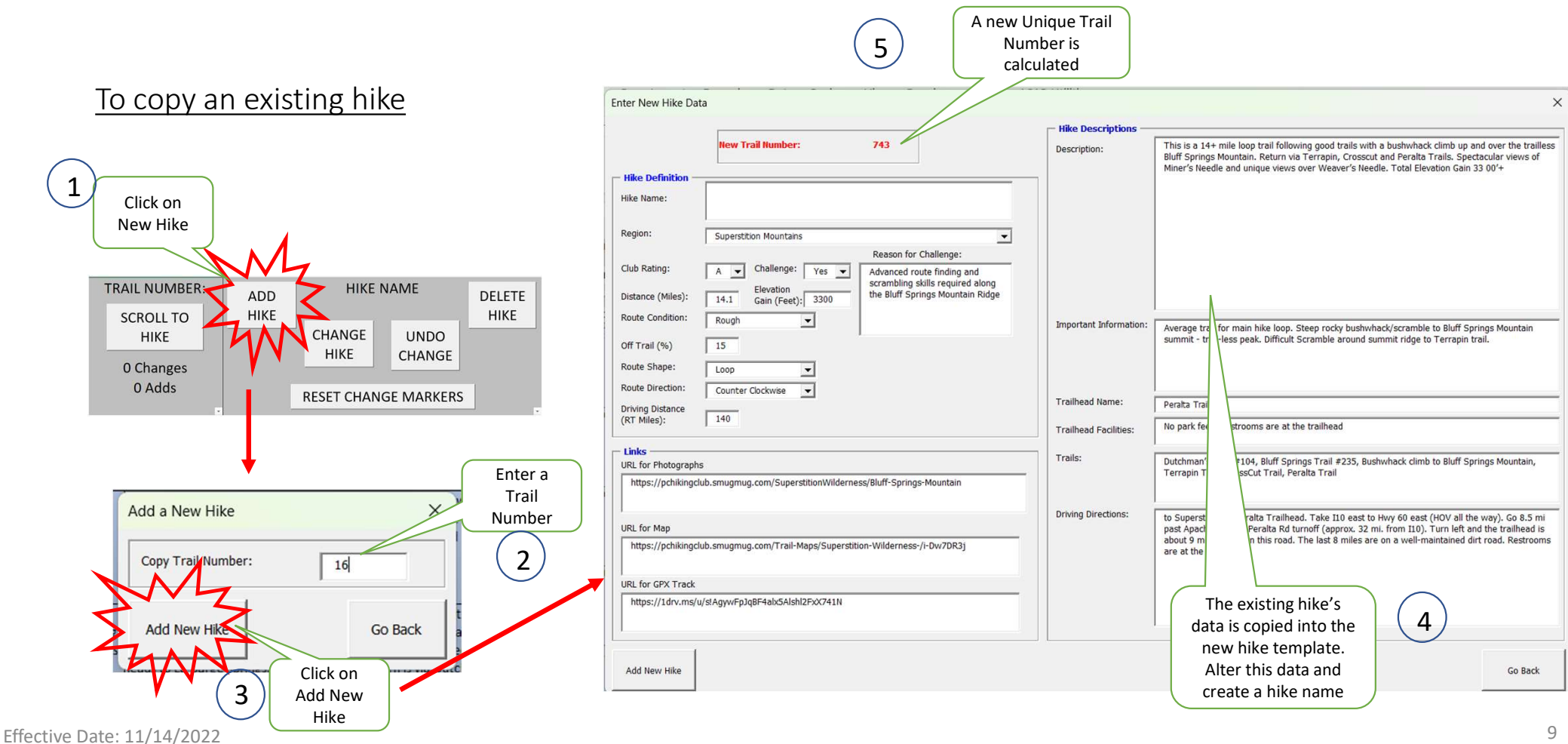

9

#### Master Index – Saving the New Hike

<sup>6</sup>Add or updated any data fields. The system will prompt you if required information is missing

|                                                       | C                                                                                                    | Microsoft Exce         | ı ×                                                                          |                                                                                                    |                                                                                                  |
|-------------------------------------------------------|----------------------------------------------------------------------------------------------------|------------------------|------------------------------------------------------------------------------|----------------------------------------------------------------------------------------------------|--------------------------------------------------------------------------------------------------|
| Enter New Hike Dat                                    | ta<br>New Trail Number: 743                                                                                                    | Missing: Hike N        | lame                                                                         | loop trail following good trails with a bushwhack climb up and over the trailless train. Return via Terrapin, Crosscut and Peralta Trails. Spectacular views of                                                                                                    |                                                                                                  |
| - <b>Hike Definition</b> —<br>Hike Name:<br>Region:   | Supersition Mountains                                                                                                    | C                      | ιK                                                                           | d unique views over Weaver's Needle. Total Elevation Gain 33 00'+                                                                                                    |                                                                                                  |
| Club Rating:<br>Distance (Miles):<br>Route Condition: | A Challenge: Yes Advanced route finding and scrambing skills required along the Bluff Springs Mountain Ridge   14.1 Gain (Feet): 3300 | Important Information: | Automas brail fo                                                             | e min bile lans. Chan ande budy bed/annabile to Rolf Casines Mouthin                                                                                                    |                                                                                                  |
| Off Trail (%)<br>Route Shape:<br>Route Direction:     | 15<br>Loop V<br>Counter Clockwise V                                                                                                   | Trailhead Name         | summit - trail-le                                                            | n main mee loop, sueep rocky ousnymackyscramole to biun springs Molittain<br>ess peak. Difficult Scramble around summit ridge to Terrapin trail.                                                                                                    |                                                                                                  |
| Driving Distance<br>(RT Miles):                       | 140                                                                                                    | Trailhead Facilities:  | No park fees. R                                                              | estrooms are at the trailhead                                                                                                    |                                                                                                  |
| URL for Photographs                                   | s<br>lub.smugmug.com/SuperstitionWilderness/Bluff-Springs-Mountain                                                                    | Trails:                | Dutchman's Tra<br>Terrapin Trail,                                            | II #104, Bluff Springs Trail #235, Bushwhack climb to Bluff Springs Mountain,<br>CrossCut Trail, Peralta Trail                                                                                                    | At any time Click Go Back to<br>cancel the transaction. A new<br>hike will not be created in the |
| URL for Map<br>https://pchikingcli                    | lub.smugmug.com/Trail-Maps/Superstition-Wilderness-/i-Dw7DR3j                                                                         | Driving Directions:    | to Superstitions<br>past Apache J to<br>about 9 miles n<br>are at the trailh | s- Pereita Trailhead. Take II 0 east to Hwy 60 east (HOV all the way). Co 8.5 mi<br>o the Peralia Rd turnoff (approx. 32 mi, from 110). Turn left and the trailhead is<br>orth on this road. The last 8 miles are on a well-maintained dirt road. Restrooms<br>read. | system                                                                                           |
| https://1d/.ms/u                                      | U/SAGWWFDJQBF4ebGAlbHIZFXX74IN<br>Click Add New Hike<br>when all data fields                                                          |                        |                                                                              | So Box                                                                                                    |                                                                                                  |
|                                                       | have been keyed in or<br>pasted from another<br>source                                                                                |                        |                                                                              |                                                                                                    |                                                                                                  |

#### Master Index – New Hike Added

<sup>8</sup>After the Add New Hike button has been pressed then click OK on the Confirmation Request. The data collection form is closed and the Master Index sheet scrolls to a line containing the new hike information

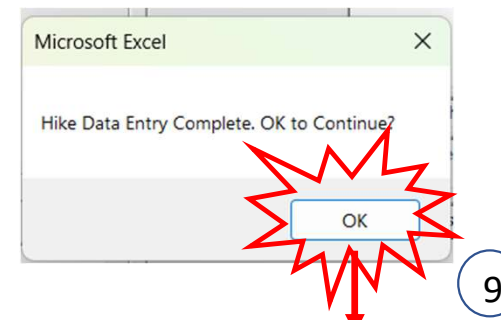

| TRAIL NUMBER:<br>SCROLL TO<br>HIKE<br>0 Changes | ADD<br>HIKE | HIKE NAME<br>CHANGE<br>HIKE UNDO<br>CHANGE | DELETE<br>HIKE | REGION:                   | HIKING<br>CLUB<br>RATING: | DISTANCE<br>(MILES): | TRAILS:                                                                                                    | DESCRIPTION:                                                                                                    | IMPORTANT INFORMATION:                                                                                                    | TRAILHEAD<br>NAME: |
|-------------------------------------------------|-------------|--------------------------------------------|----------------|---------------------------|---------------------------|----------------------|----------------------------------------------------------------------------------------------------|----------------------------------------------------------------------------------------------------|----------------------------------------------------------------------------------------------------|--------------------|
| T Adds                                          |             | RESET CHANGE MARKERS                       | -              | ~                         | -                         | -                    | <b>v</b>                                                                                                    | · · · · · · · · · · · · · · · · · · ·                                                                                                    | <b>~</b>                                                                                                    |                    |
| 743                                             | NEW HIKE FO | OR TRAINING                                |                | Superstition<br>Mountains | A                         | 14.1                 | Dutchman's Trail<br>#104, Bluff Springs<br>Frail #235,<br>3ushwhack climb to<br>3luff Springs<br>Mountain, Terrapin | This is a 14+ mile loop trail following good trails with a bushwhack climb up<br>and over the trailless Bluff Springs Mountain. Return via Terrapin, Crosscut<br>and Peralta Trails. Spectacular views of Miner's Needle and unique views<br>over Weaver's Needle. Total Elevation Gain 33 00'+ | Average trail for main hike loop. Steep rocky<br>bushwhack/scramble to Bluff Springs Mountain<br>summit - trail-less peak. Difficult Scramble<br>around summit ridge to Terrapin trail. | Peralta Trailhead  |

#### Master Index – Change an Existing Hike

Hike descriptive data can be changed in one of two ways:

Enter data directly within the Master Index sheet or Enter via the Change Existing Hike Data form via the Change Hike button

Either way, the changed data field is highlighted in green and the date and time of the change is recorded in the system.

Drop down lists aid the collection of the data and rules are built into the system to ensure that all required information is entered.

The following pages describe the process of changing hike descriptive information

#### Master Index – Update a Hike in the Master Sheet

Locate the hike in the Master Index Sheet

| TRAIL NUMBER:<br>SCROLL TO<br>HIKE<br>0 Changes<br>0 Adds | ADD<br>HIKE | CHANGE<br>HIKE<br>RESET CHANG | UNDO<br>CHANGE<br>GE MARKERS | DELETE<br>HIKE | REGION:                   | HIKING<br>CLUB<br>RATING: | DISTANCE<br>(MILES): | TRAILHEAD<br>NAME:              | FEES AND FACILITIES:                                                  | DRIVING DIRECTIONS:                                                                                                    | URL PHOTOS:                                                                           | URL MAP:                                                                                 | URL GPX:                                                      | Scheduled<br>Season (# =<br>Number of<br>times) | TimeStamp La<br>Updated |
|-----------------------------------------------------------|-------------|-------------------------------|------------------------------|----------------|---------------------------|---------------------------|----------------------|---------------------------------|-----------------------------------------------------------------------|----------------------------------------------------------------------------------------------------|---------------------------------------------------------------------------------------|------------------------------------------------------------------------------------------|---------------------------------------------------------------|-------------------------------------------------|-------------------------|
| 547                                                       | Carney S    | prings to Pera                | Ita Loop                     |                | Superstition<br>Mountains | В                         | 7.5                  | Lost Goldmine<br>East Trailhead | No restrooms at Carney<br>Springs (Peralta has<br>some). No park fee. | to Superstitions - Lost Goldmine Trailhead -<br>Head south on PebbleCreek Parkway to I-10.<br>Take I-10 East to Highway 60 East (HOV all the<br>way). Go 8.5 miles past Apache Junction to the<br>Peralta Road turnoff (approximately 32 miles<br>from I-10). Turn left on Peralta Road The | https://pchikingclub.smugmug.com/Superstit<br>ionWilderness/Carney-SpringsPerata-Loop | https://pchikingclub.smugmug.com<br>/Trail-Maps/Superstition-<br>Wilderness-/i-ksBx6Bv/A | https://ldrv.ms/u/slAgvwFpJqBF4al1<br>7gbVTf6-WnVavZ?e=8LDINd | In 2022-2023<br>Season (1)                      |                         |

Key in changes in each of the data fields or click in each cell and then paste data from another source

| TRAIL NUMBER:<br>SCROLL TO<br>HIKE<br>1 Changes<br>0 Adds | ADD HIKE NAME DELE<br>HIKE CHANGE UNDO<br>HIKE CHANGE CHANGE<br>RESET CHANGE MARKERS | REGION:                   | HIKING<br>CLUB<br>RATING: | DISTANCE<br>(MILES): | AILHEAD<br>NAME:      | FEES AND FACILITIES:                                                  | DRIVING DIRECTIONS:                                                                                                    | URL PHOTOS:                                                                           | URL MAP:                                                                                 | URL GPX:                                                      | Scheduled<br>Season (# =<br>Number of<br>times) | TimeStamp Last<br>Updated |
|-----------------------------------------------------------|--------------------------------------------------------------------------------------|---------------------------|---------------------------|----------------------|-----------------------|-----------------------------------------------------------------------|----------------------------------------------------------------------------------------------------|---------------------------------------------------------------------------------------|------------------------------------------------------------------------------------------|---------------------------------------------------------------|-------------------------------------------------|---------------------------|
| 547                                                       | Carney Springs to Peralta Loop                                                       | Superstition<br>Mountains | В                         | 7                    | Goldmine<br>Trailhead | No restrooms at Carney<br>Springs (Peralta has<br>some). No park fee. | to Superstitions - Lost Goldmine Trailhead -<br>Head south on PebbleCreek Parkway to I-10.<br>Take I-10 East to Highway 60 East (HOV all the<br>way), Go 8.5 miles past Apache Junction to the<br>Peralta Road turnoff (approximately 32 miles<br>from I-10). Turn left on Peralta Road. The | https://pchikingclub.smugmug.com/Superstit<br>ionWilderness/Carney-SpringsPerata-Loop | https://pchikingclub.smugmug.com<br>/Trail-Maps/Superstition-<br>Wilderness-/i-ksBx6Bv/A | https://1drv.ms/u/s1AgywFp1qBF4a11<br>7gbVTf6-WnVavZ?e=BLDINd | In 2022-2023<br>Season (1)                      | 2022-10-07 09-19-59       |

Changed cells are highlighted in green and the Last Updated Date and Time is updated

#### Master Index – Update a Hike via the Change Form

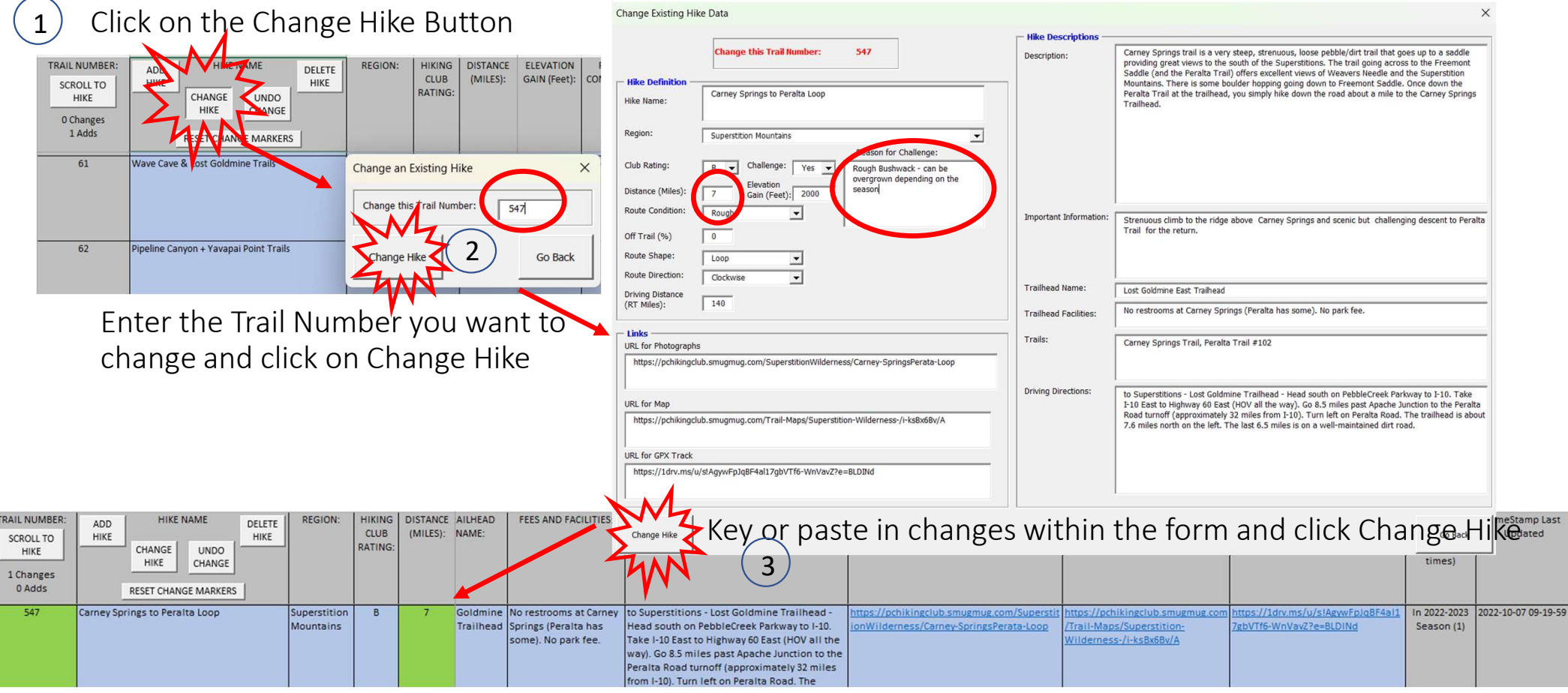

Changed cells are highlighted in green and the Last Updated Date and Time is updated

Effective Date: 11/14/2022

14

#### Master Index – Delete an Existing Hike

Hikes can only be deleted from the Master Index if they have not been used in a hike schedule

The principal use of this function is to remove hikes that have been unnecessarily added to the library

The following pages describe the process of deleting a hike from the library

### Master Index – Deleting a Hike

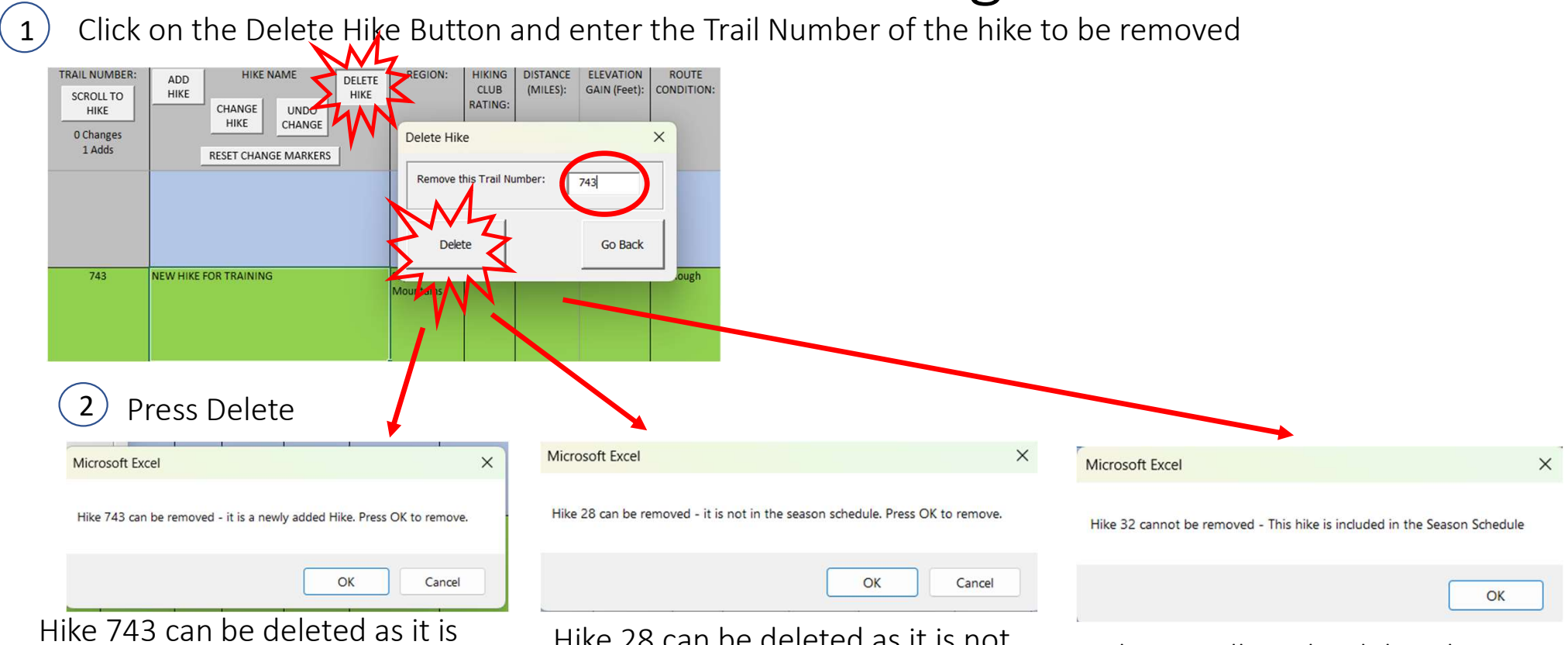

Hike 743 can be deleted as it is a recently created hike – clicking OK will <u>remove</u> the hike Hike 28 can be deleted as it is not used in a season schedule hike – clicking OK will **remove** the hike

Hike 32 will not be deleted as it is used in a season schedule hike – clicking OK <u>not remove</u> the hike

#### Master Index – Undo Changes

Changes made to hikes in the current session can be reversed back to their original state. There are limitations to this as it is based on the last time that the Change Markers were reset.

This function only reverses changes to an existing hike and will not reverse a newly added hike. Use the Delete Hike functionality for that purpose.

The following pages describe the process of reversing changes from a hike

### Master Index – Undo Changes to a specific hike

1) Change was made to trail number 1 (Distance changed to 16 miles). To undo the change, click on the Undo Change button.

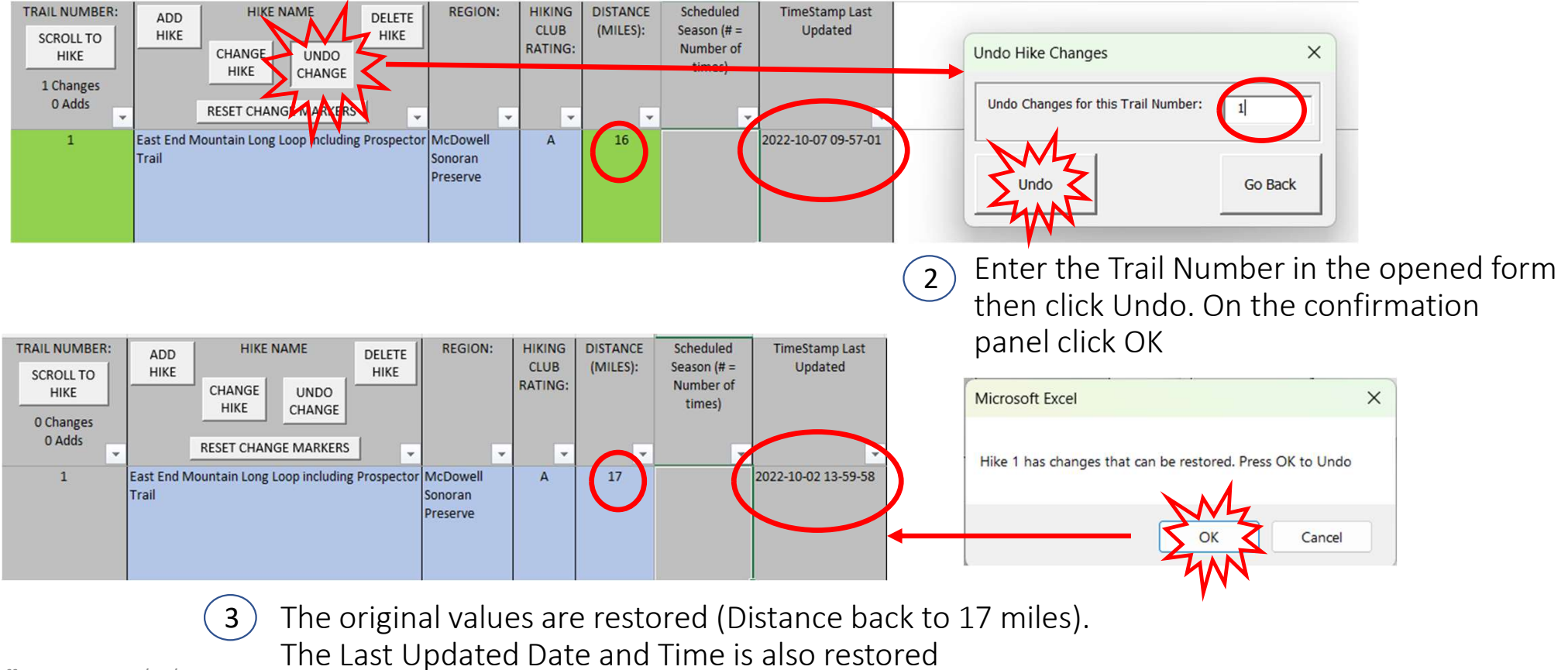

#### Master Index – Reset Change Markers

Once happy with the changes made to hikes in a particular update session, it is a good idea to reset Change Markers.

Not only does this clear the green highlighted cells but also creates a master index backup of the library in readiness for the next set of changes. It is this backup that the Undo Change function restores data back to in an emergency situation.

The following pages describe the process of resetting Change Markers

1

#### Master Index – Reset Change Markers

After an update session (changes/adds) it is a good idea to tidy up the system by resetting the change markers and creating a new baseline for the next update session

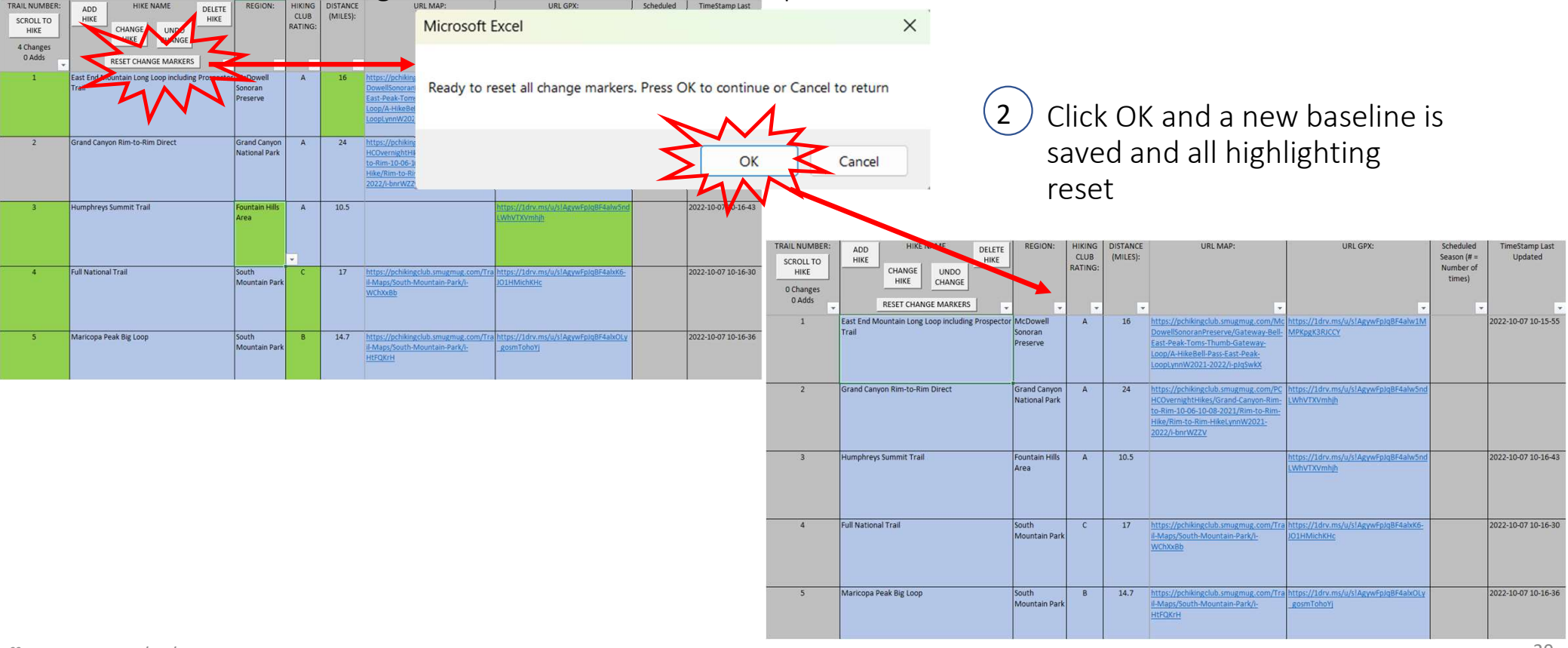

Effective Date: 11/14/2022

20

#### Master Index – Scroll to Hike

To locate a specific hike in the Master Index by trail number then click the Scroll to Hike button. This will move the requested hike to top of the screen.

Additionally, typing in the letter T will scroll to the top of the Master Index and typing in the letter B will scroll to the bottom of the list.

The following pages describe the process of scrolling to a hike via Trail Number

## Master Index – Scroll to Hike

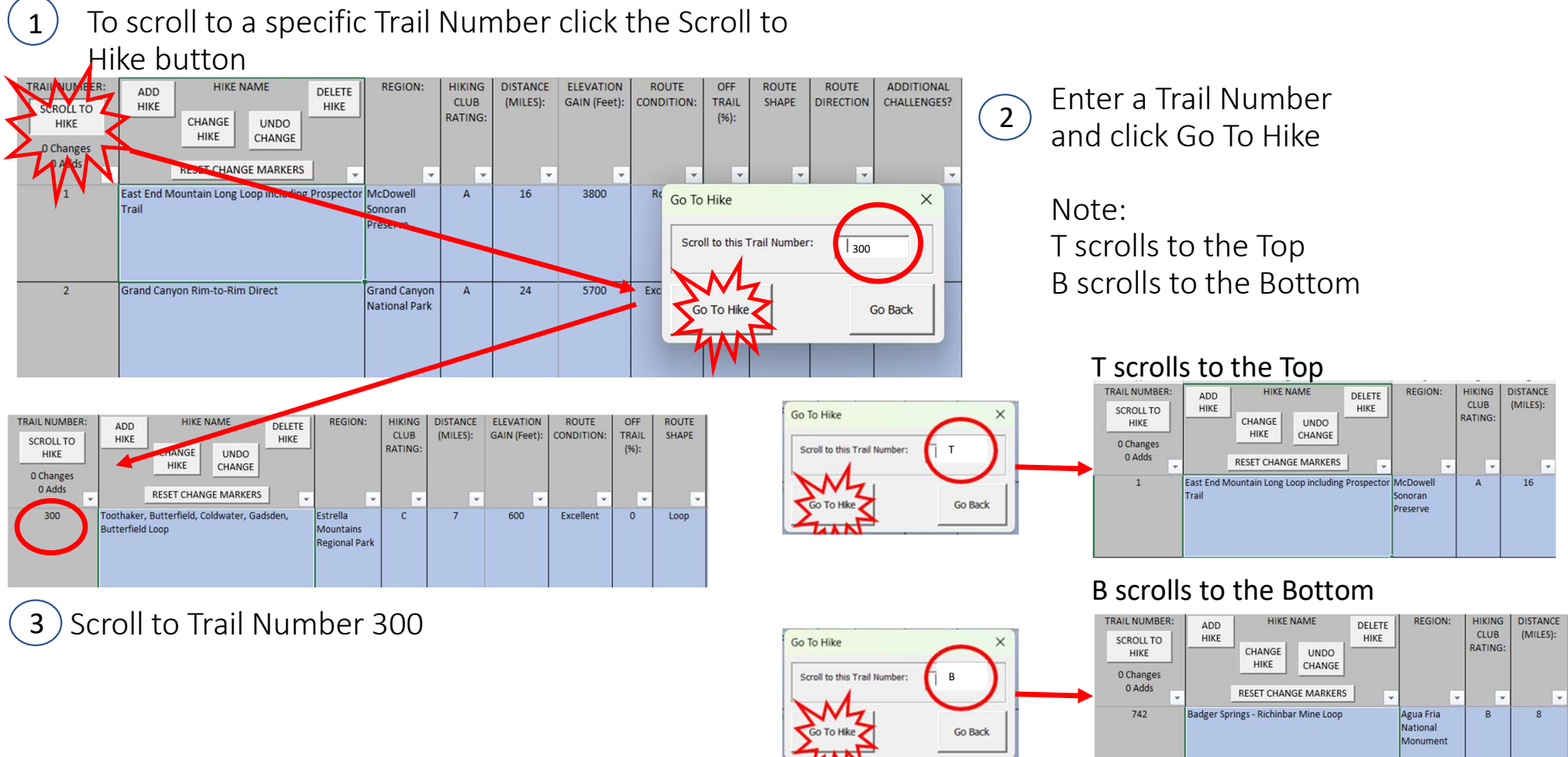

### Season Schedule Management

This sheet is the central location for reviewing and reporting on the season schedule. The season schedule is the consolidation of all the individual hike coordinator schedules within the system.

The sheet's operations include the following:

- Refresh this operation creates the season schedule from all individual schedules. Either the complete season or an individual hike coordinator schedule can be refreshed.
- 2) Generate Reports this operation creates reports in PDF and in Excel versions. Additionally, this is where the process of creating weekly emails is began.

#### Process to send weekly schedules by email

The system enables the automatic building of email content to be sent to hike coordinators and the hiking club membership.

The system calendar calculates which hikes are in the Current week or in a future week. The future week immediately after the current week is known as the Draft week – at a certain point in the calendar Draft week schedules are considered the Final Draft in readiness for communicating to the hiking club members

The system provides the capability

- 1) To send the Draft week schedule via email to the hike coordinators
- 2) To send the Final Draft week schedule via email to the hiking club
- 3) To resend the Current week schedule at any time to allow for any schedule changes

#### Process to send weekly schedules by email (1)

#### Mondays – the Draft week schedule is to be sent to Hike Coordinators

- i) Open Hike Index workbook and select the Season Schedule worksheet
- ii) Click Refresh button and select the Full Schedule Refresh option. Click Refresh.
- iii) When refresh is complete then Click the Generate Report button
- iv) Select Specific Week Option
- v) Select Initial Draft Option
- vi) Select Long Style Report Option
- vii) Select Email Format Option
- viii) Click Create Report button
- ix) Enter any specific message to Hike Coordinators
- x) Click Send Email to HCs button
- xi) Outlook Opens with To, CC and Reply-To fields filled out and the Body containing the Draft week's schedule
- xii) Press the Send button. Leave outlook open and click on the Sent directory to check the email has sent

#### Process to send weekly schedules by email (2)

#### Fridays – the Final Draft week schedule is to be sent to Hiking Club Members

- i) Open Hike Index workbook and select the Season Schedule worksheet
- ii) Click Refresh button and select the Full Schedule Refresh option. Click Refresh.
- iii) When refresh is complete then Click the Generate Report button
- iv) Select Specific Week Option
- v) Select Final Draft Option
- vi) Select Long Style Report Option
- vii) Select Email Format Option
- viii) Click Create Report button
- ix) Enter any specific message to the hiking club members
- x) Click Send Email to PCHikers button
- xi) Outlook Opens with To, CC and Reply-To fields filled out and the Body containing the Draft week's schedule
- xii) Press the Send button. Leave outlook open and click on the Sent directory to check the email has sent